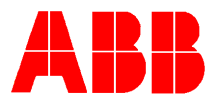

# TOTALFLOW *Technical Bulletin 103*

## **Configuring an AGA-7 Application for Liquid Measurement with Turbine or Positive Displacement Meters**

## **Totalflow Technical Bulletin**

Version 1.0, Revision AB (18 March 2004)

ABB Inc.

ABB Inc. 7051 Industrial Blvd Bartlesville, Oklahoma 74006 USA Telephone Domestic 800 442-3097 International (918) 338-4880 Telefax (918) 338-4607

Internet <u>www.abb.com/usa</u> www.totalflow.com

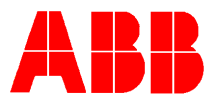

#### Outline for Configuring an AGA-7 Application for Liquid Turbine or PD Use

- 1) Insure AGA-7 application is available or instantiate one.
- 2) Wire turbine with pre-amp to a high-speed pulse input in the XFC or XRC.
- 3) Assign App/Array/Register of PI chosen to Pulse Input in Calibration-Setup Tab.
- 4) Configure AGA-7 measurement application in PCCU-32.
- 5) Add and configure display group for turbine readings.

#### Insure AGA-7 Application is available or instantiate one

The AGA-7 Application is instantiated in Applications 11 through 18. If the desired application is not present, add the AGA-7 Application in the next available slot of Application 11 through 18.

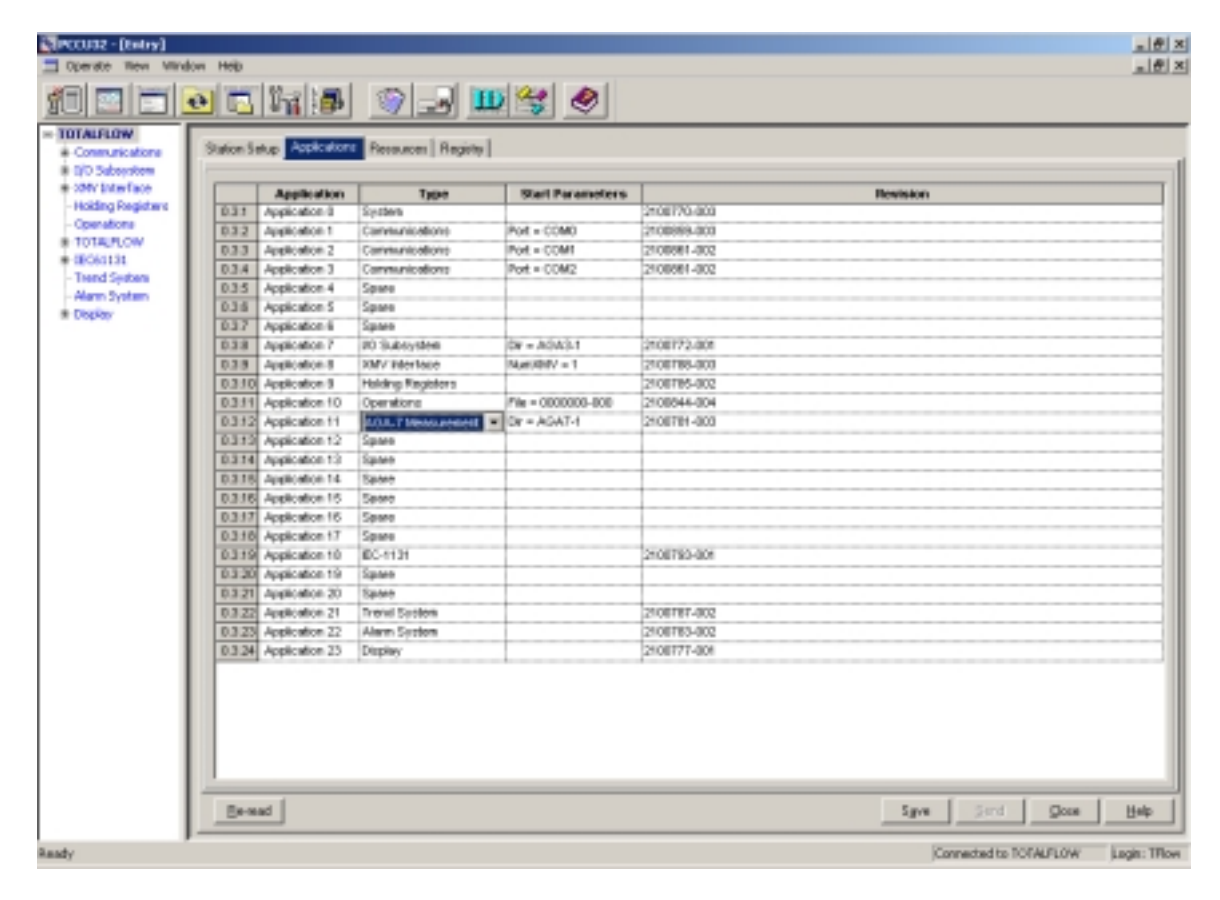

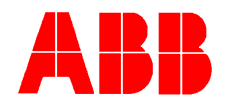

# Wire turbine with pre-amp to a high-speed pulse input in the XFC or XRC

#### XFC

Wire + & - leads to J6 Pins 3 & 4 (DI-1) or J6 Pins 1 & 2 (DI-2) of the XFC board.

Provide external power for pre-amp or supply power from XFC. Positive is wired to Vbatt J4 Pin 2 or SwBatt J4 Pin 3 (with zero listen cycle) while negative is wired to Ground J4 Pin 1. Using SwBatt will turn power off to pre-amp when XFC is in sleep mode, protecting the battery. Negative is wired to Pin 1.

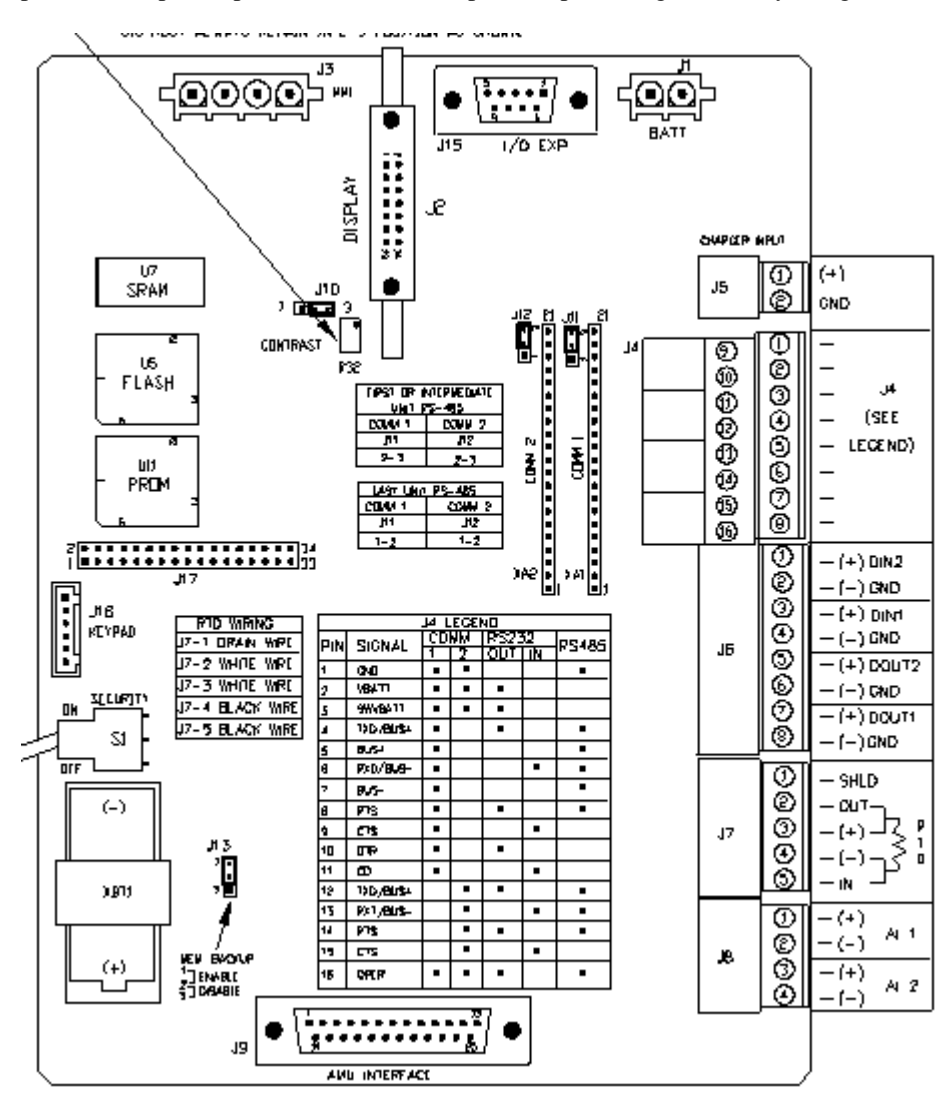

XFC

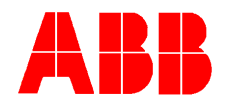

#### XRC

Wire + & - leads to J8 Pins 5 & 6 (DI-1) or J8 Pins 7 & 8 (DI-2) of the XRC board. DO NOT use DI3 or DI4, as these are digital inputs only

Provide external power for pre-amp or supply power from XRC. Positive is wired to Vbatt J6 Pin 1 or SwBatt J6 Pin 3 (with zero listen cycle) of either Comm 1 or 2. Using Swbatt will turn power off to preamp when XRC is in sleep mode, protecting the battery. Negative is wired to Pin 2.

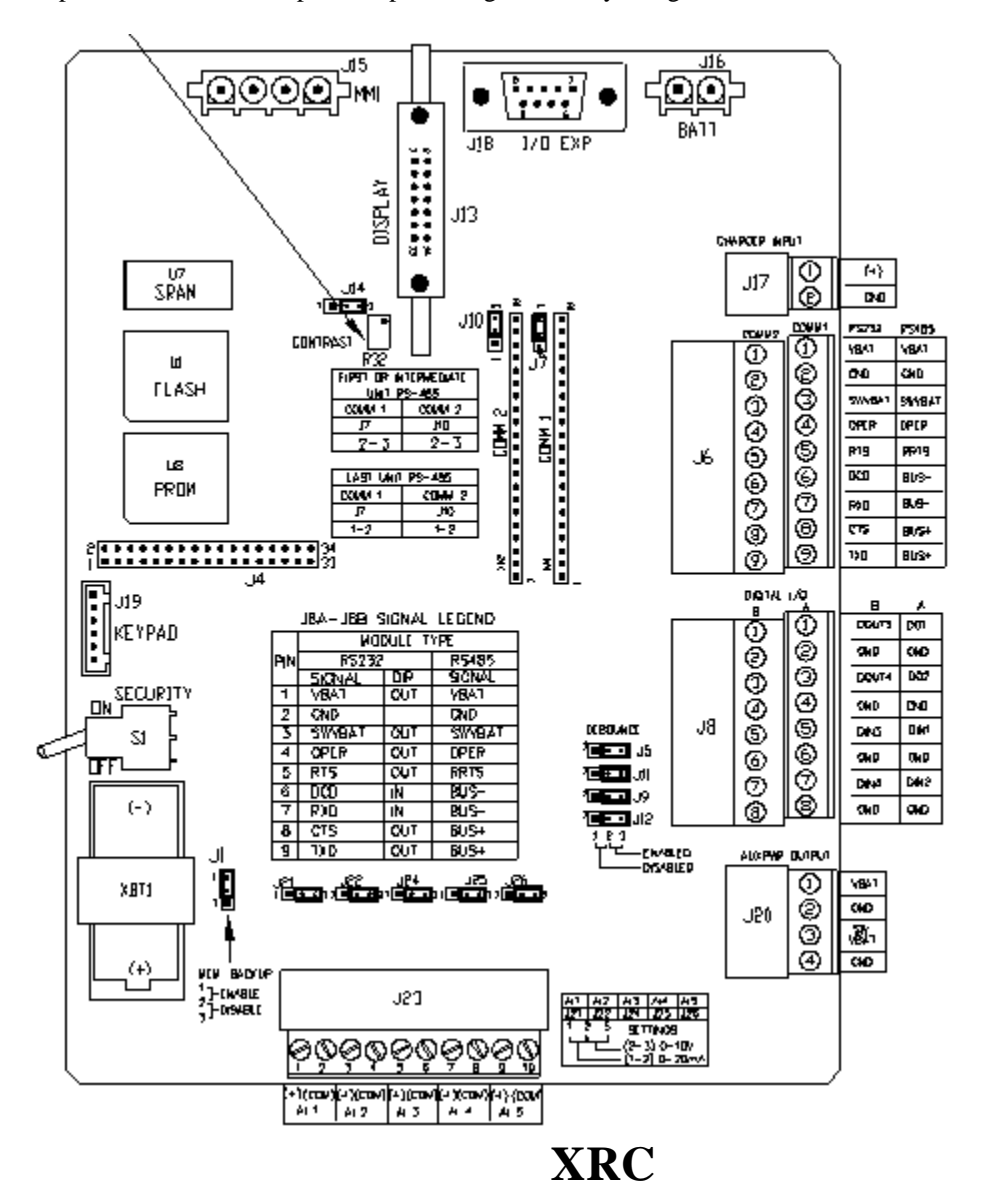

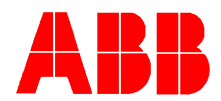

#### Assign App/Array/Register of PI chosen to Pulse Input in Calibration-Setup Tab

Find the Application/Array/Register of the PI wired to the turbine pre-amp. Choose one of the Current Sec. Pulse Count registers. The onboard IO Subsystem is shown below. If a remote TFIO module is used, open this folder and choose the Current Sec. Pulse Count register.

|                  | The line       | i 🚳 🔜 🎹                  | 2      |                      |       |
|------------------|----------------|--------------------------|--------|----------------------|-------|
|                  |                |                          |        |                      | _     |
| nunicatione      | Digital Inputs |                          |        |                      |       |
| Subsystem        |                | -                        |        |                      |       |
| A BOARD          |                | Bescription              |        | Value                |       |
| Analog Inputs    | 7.2.4096       | 01                       | Open   |                      |       |
| Depited Supports | 7.2.4007       | 012                      | Open   |                      |       |
| Accilery 1/0     | 7.2.4098       | 013                      | Open   |                      |       |
| Interface        | 7.2.4099       | 014                      | Open   |                      | <br>  |
| ing Registers    |                |                          |        |                      | <br>_ |
| ations           |                | Current See. Pulse Count |        | Chaosa and of thosa  | <br>_ |
| A.R.OW           | 7.0.12266      | P11                      |        | Choose one of these. | <br>  |
| 0134             | 7.0.12289      | P12                      | 5      |                      |       |
| d System         |                | Annalass das Antas Count |        |                      | <br>  |
| n system         | 2.0.12200      | PITTALIS SHI, PUSE COLL  |        |                      | <br>  |
|                  | 2.0.12250      | 015                      | 4      |                      | <br>  |
|                  | 1.0.1.6.01     |                          |        |                      | <br>_ |
|                  |                | Total Pulse Count        |        |                      | <br>  |
|                  | 7.8.12092      | PI1                      | 364    |                      |       |
|                  | 7.0.12290      | P12                      | 488792 |                      |       |
|                  |                |                          |        |                      |       |
|                  |                |                          |        |                      |       |
|                  |                |                          |        |                      |       |
|                  |                |                          |        |                      |       |
|                  |                |                          |        |                      |       |
|                  |                |                          |        |                      |       |
|                  |                |                          |        |                      |       |
|                  |                |                          |        |                      |       |
|                  |                |                          |        |                      |       |
|                  |                |                          |        |                      |       |
|                  |                |                          |        |                      |       |
|                  |                |                          |        |                      |       |
|                  |                |                          |        |                      |       |
|                  |                |                          |        |                      |       |
|                  |                |                          |        |                      |       |

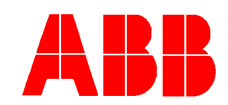

Assign this App/Array/Register to the PI. Choose Setup tab in calibration screen of desired AGA-7 tube, then click in white area to right of "Pulse Input" to cause a pop-up screen to enter App/Array/Register.

| TOTALFLOW     TOTALFLOW     Onboard AL     10W-3 | Checks Calibration Sell-0 |                                         | Hold Sp 14 | 173, Adi 1000, 00, 11 60,00<br>Enter: Pulse Input Register                                                                              |  |
|--------------------------------------------------|---------------------------|-----------------------------------------|------------|----------------------------------------------------------------------------------------------------|--|
|                                                  |                           | Sp<br>14.730<br>Registers               | Acf        | TF<br>DED 60.000 F Update<br>Static Pressure Device                                                                                     |  |
|                                                  |                           | Static Pressure Pulse Input Temperature | 000        | Use Fixed SP Fixed SP 14 730 Pulse input Flow Period 60  Effectiv 3.333 Temperature BTD Installed RTD Blac Use Fixed TF Fixed TF 60.000 |  |
|                                                  |                           |                                         |            |                                                                                                    |  |

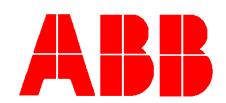

## **Configure AGA-7 measurement application in PCCU-32**

In the General tab of measurement AGA-7 application, assign "Contract Hour", "Vol Calc Period", "Log Period", "Flow Period", "Display Rate", "Corrected Vol Unit", and "Uncorrected Vol Unit". USE MSCF and MACF respectively for the volume units. Since the WINCCU reports are fixed using MCF, choosing MSCF will insure the volume stored in WINCCU has the correct decimal place.

| (tota) - (tota)                   |                                   |                                                                                                    | _ (#) ×                             |
|-----------------------------------|-----------------------------------|----------------------------------------------------------------------------------------------------|-------------------------------------|
| Coperate Tiew Mindow              | Help                              |                                                                                                    | X                                   |
| 10 🔤 📼 💽                          | t 14 15 🕥 🖃                       | 🛄 🥞 🧶                                                                                                    |                                     |
| = 101ALFLOW                       | the local sector                  | the second second second second second second second second second second second second second second second se |                                     |
| <ul> <li>Constructions</li> </ul> | Constants   Factors   Limits   Co | mmands   Log Copacity   Current Values                                                                          |                                     |
| © D/D Subsystem                   |                                   |                                                                                                    |                                     |
| E-ONBOARD                         | Bescription                       | Ve                                                                                                    | ke                                  |
| Distal Incents                    | E.4.12 Device/MPP D               | TOTALPLOW                                                                                                    |                                     |
| Deptal Outputs                    | 11.0.0 Contract Hour              | 00                                                                                                    |                                     |
| Auxiliary 3/0                     | 11.1.6 Vill Call Period           | 1 minute                                                                                                    |                                     |
| <ul> <li>XMV Interface</li> </ul> | 11.2.0 Log Period                 | S0 minutos                                                                                                    |                                     |
| - Holding Registers               | 11.7.4 Pitry Period (Seconds)     | 68.0000                                                                                                    |                                     |
| - Operations                      | 11.0.9 Calculation Type           | ADA7                                                                                                    |                                     |
| + TOTALFLOW                       | 11.0.12 Ppv method                | NATE DON OF DOM                                                                                                 |                                     |
| <ul> <li>ID061134</li> </ul>      | 11.0.42 Crigany Hose              | per cay                                                                                                    |                                     |
| - Trend System                    | 11 D 42 Convention Vol Det        | MICT.                                                                                                    | <u> </u>                            |
| - Alarin System                   | THERE OPEONEDISTICS               | paw.r                                                                                                    |                                     |
|                                   |                                   |                                                                                                    |                                     |
|                                   | Bernad                            |                                                                                                    | Sigve Sind Goos Help                |
|                                   |                                   |                                                                                                    |                                     |
|                                   |                                   |                                                                                                    | Connected to TOTALFLOW Login: TRove |

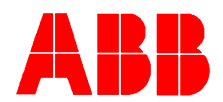

In the Constants tab of measurement AGA-7 application, enter the K Factor. SINCE MSCF WAS CHOSEN FOR THE VOLUME UNITS, USE THE FOLLOWING METHOD TO DETERMINE THE K FACTOR.

(Pulses/Gallon X 42) = Pulses per Barrel.

Take the reciprocal of Pulses per Barrel to arrive at Barrels per Pulse. (1 / Pulses per Barrel) = Barrels per Pulse

THEN MULTIPLY BY 1000. This is done because the XFC/XRC will divide the answer by 1000 to obtain MSCF volume units.

EXAMPLE: 1.5" Turbine has a 326.51 Pulse per gallon from turbine manufacture.

326.51 X 42 = 13713.42 >>> 1/13713.42 = .0000729 Barrels per Pulse >>> .0000729 X 1000 = .0729

In one step:

(1 / (326351 X 42)) X 1000 = .0729

| (tota) - (tota)                    |                                         |                                    | _@ X                               |
|------------------------------------|-----------------------------------------|------------------------------------|------------------------------------|
| Operate New Window H               |                                         | light at                           | X                                  |
| 10 🕾 📼 👥                           | s 14 🗗 🕥 🖃 🛄                            | 19 🖉                               |                                    |
| = 10TALFLOW                        | in a factoria da faca da                | a la constanti de la constanti     |                                    |
| Constantiations     DiD Schwarters | Comera Constant Passer   Dives   Commer | ate   Cog Cobace/   Constant Agree |                                    |
| E-ONBOARD                          | Besutation                              |                                    | Value                              |
| - Analog Inputs                    | 117.5 Fixed Sp Value                    | 14,2300                            |                                    |
| - Digital Inputs                   | 11.3.18 Beconetric Pressure (PSA)       | 147380                             |                                    |
| -Digital Outputs                   | 11.7.15 Pressure Base (Pio (PSA)        | 14.7380                            |                                    |
| - Auxiliary 3/0                    | 11.7.95 Temperature Base (Tb) (Deg F)   | 68.0000                            |                                    |
| <ul> <li>ONV Interface</li> </ul>  | 11.7.17 Auxiliary Factor (Faux)         | 1.0800                             |                                    |
| - moding responses                 | 11.7.3 H Fector                         | 8729                               |                                    |
| + TOTALFLOW                        |                                         |                                    |                                    |
| + ID061131                         |                                         |                                    |                                    |
| - Trend System                     |                                         |                                    |                                    |
| - Alam System                      |                                         |                                    |                                    |
| # Display                          |                                         |                                    |                                    |
|                                    |                                         |                                    |                                    |
|                                    |                                         |                                    |                                    |
|                                    |                                         |                                    |                                    |
|                                    |                                         |                                    |                                    |
|                                    |                                         |                                    |                                    |
|                                    |                                         |                                    |                                    |
|                                    |                                         |                                    |                                    |
|                                    |                                         |                                    |                                    |
|                                    |                                         |                                    |                                    |
|                                    |                                         |                                    |                                    |
|                                    |                                         |                                    |                                    |
|                                    |                                         |                                    |                                    |
|                                    |                                         |                                    |                                    |
|                                    |                                         |                                    |                                    |
|                                    |                                         |                                    |                                    |
|                                    |                                         |                                    |                                    |
|                                    |                                         |                                    |                                    |
|                                    |                                         |                                    |                                    |
|                                    |                                         |                                    |                                    |
|                                    |                                         |                                    |                                    |
|                                    | <u>Eleven</u>                           |                                    | 2% Seud Doce Heb                   |
|                                    | Related Bolley, Johnson Later House     | 2                                  | Connected to TOTALFLOW Legit: TRow |

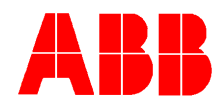

In the Factors tab of measurement AGA-7 application, leave all the factors defaulted to "no".

| Image: Them Window Help       Image: Them Window Help         Image: Them Window Help       Image: Them Window Help         Image: Them Window Help       Image: Them Window Help         Image: Them Window Help       Image: Them Window Help         Image: Them Window Help       Image: Them Window Help         Image: Them Window Help       Image: Them Window Help         Image: Them Window Help       Image: Them Window Help         Image: Them Window Help       Image: Them Window Help         Image: Them Window Help       Image: Them Window Help         Image: Them Window Help       Image: Them Window Help         Image: Them Window Help       Image: Them Window Help         Image: Them Window Help       Image: Them Window Help         Image: Them Window Help       Image: Them Window Help         Image: The Window Help       Image: The Window Help         Image: The Window Help       Image: The Window Help         Image: The Window Help       Image: The Window Help         Image: The Window Help       Image: The Window Help         Image: The Window Help       Image: The Window Help         Image: The Window Help       Image: The Window Help         Image: The Window Help       Image: The Window Help         Image: The Window Help       Image: The Window Help                                                                                                    | Eleccusz - (tetry)             |                               |                                      |            |                        | _ (#) >      |
|----------------------------------------------------------------------------------------------------|--------------------------------|-------------------------------|--------------------------------------|------------|------------------------|--------------|
| Image: Constant at later         Image: Constant at later           ID CALPLOW         ID CALPLOW                                                                                                    | Coperate mew Mindow            | Heip                          |                                      |            |                        | @_×          |
| <ul> <li>SOLALION</li> <li>Constation</li> <li>Constation</li></ul>                                                                                                    |                                | <u>skið 9</u> :               | J 🎹 😤 🧶                              |            |                        |              |
| Constant to Market      Constant to Market      C      | - TOTALFLOW<br>Communications  | General Constants Factors Lie | nita   Commanda   Log Copacity   Dur | eni Valuee |                        |              |
| Possag Topola     Image: Transmission of the second constraints of the second constraints of the second consecond consecond constraints of the second constraints of the secon                           | B D/D Subsystem<br>IN-ON ROARD |                               |                                      |            |                        |              |
| Cycle Upons     Constant to DOM/LOW     Constant to DOM/LOW                                                                                                    | - Analog Inputs                | TTAD Line Fac                 | an his                               | Taur       |                        | *            |
| Depth Outputs       No         Weinstructure       No         Weinstructure       No         Products       No         Depth outputs       No         Depth outputs       No         Depth outputs       No         Depth outputs       No         Depth outputs       No         Depth outputs       No         Depth outputs       No         Depth outputs       No         Depth outputs       No         Depth outputs       No         Depth outputs       No         Depth outputs       No         Deph outputs       No         Deph outputs       No         Deph outputs       No         Deph outputs       No         Deph outputs       No         Deph outputs       No         Deph outputs       No         Deph outputs       No         Deph outputs       No         Deph outputs       No         Deph outputs       No         Dep houtputs       No         Dep houtputs       No         Dep houtputs       No         Dep houtputs       No                                                                                                    | - Digital Inputs               | 11.6.D Use Pic                | No                                   |            |                        |              |
| Longing and the second second se      | -Digital Outputs               | 11.6.0 Use Ps                 | No                                   |            |                        |              |
| Hoding Registers<br>Constants We<br>BCOALSA<br>Proof System<br>* Display<br>Bened<br>Bened<br>System System<br>Constants TotAL/LOW<br>Light: Those                                                                                                    | - Autory 20                    | 91.6.0 Use Paur               | No                                   |            |                        |              |
| Consider     Observations     Observations     Obser      | - Holding Registers            |                               |                                      |            |                        |              |
| DOSERATION     DOSERATION     DOSERATION     Advect by term     Cospany     Cospany        | Operations                     |                               |                                      |            |                        |              |
| Concepts to 100/APLOW                                                                                                    | * TOTALFLOW                    |                               |                                      |            |                        |              |
| Adom System<br>* Display<br>* Display<br>(eread<br>[eread<br>Save Jord Qose Help<br>(connected to TOM/LOW Just: Thew                                                                                                    | e-IBO61131                     |                               |                                      |            |                        |              |
| * Display * Display  * Display * Display * Display * Di | - Alarm System                 |                               |                                      |            |                        |              |
| Bread Syre Seri Qoos Hele<br>Connected to NOTAPLON Legin There                                                                                                    | · Dispiny                      |                               |                                      |            |                        |              |
| Bread Syre Serd Qoos Help<br>Connected to NOTAPLOW Legin Thew                                                                                                    |                                |                               |                                      |            |                        |              |
| Benad Syve and Qoos Help<br>Connected to NOTAPLOW Legis: Thew                                                                                                    |                                |                               |                                      |            |                        |              |
| Bernad Syve and Qoos Help<br>Connected to NOTAPLOW Legis: Thew                                                                                                    |                                |                               |                                      |            |                        |              |
| Bread Syve Seri Qoos Hele<br>Connected to NOTAPLOW Legin There                                                                                                    |                                |                               |                                      |            |                        |              |
| Bread Syre Sord Qoos Halp<br>Connected to NOTAPLOW Legin There                                                                                                    |                                |                               |                                      |            |                        |              |
| Bernad Syre Serd Qoos Halp<br>Connected to NOTAPLOW Legis: They                                                                                                    |                                |                               |                                      |            |                        |              |
| Bernad Save Sand Qoos Halp<br>Connected to NOTAURUW Legis: They                                                                                                    |                                |                               |                                      |            |                        |              |
| Bernad Sgrw Strid Goos Help<br>Connected to TOTAPLOW Legis: They                                                                                                    |                                |                               |                                      |            |                        |              |
|                                                                                                    |                                |                               |                                      |            |                        |              |
|                                                                                                    |                                |                               |                                      |            |                        |              |
| Bernad Syve Send Qoos Halp<br>Connected to TOTALFLOW Legis: Those                                                                                                    |                                |                               |                                      |            |                        |              |
| Save Sand Qoos Halp<br>Connected to NOTAURUW Legis: They                                                                                                    |                                |                               |                                      |            |                        |              |
| Beread Save Sand Qoos Help<br>Connected to TOTALFLOW Legis: Thow                                                                                                    |                                |                               |                                      |            |                        |              |
| Bernad Sgve Strid Goos Help<br>Connected to TOTAPLOW Legis: Thow                                                                                                    |                                |                               |                                      |            |                        |              |
|                                                                                                    |                                |                               |                                      |            |                        |              |
| Bernad Save Sand Qoos Bale<br>Connected to TOTALFLOW Legis: Thore                                                                                                    |                                |                               |                                      |            |                        |              |
| Bernad Sgve Sand Qoos Halp<br>Connected to TOTAPLOW Legis: Those                                                                                                    |                                |                               |                                      |            |                        |              |
|                                                                                                    |                                |                               |                                      |            |                        |              |
| Connected to TOTAURLOW Legit: TRow                                                                                                    |                                | Eeraad                        |                                      |            | Silve Sind Doce        | Heb          |
|                                                                                                    |                                | ,                             |                                      |            | Connected to TOTALFLOW | Login: Those |

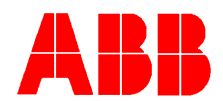

### Add and configure display group for turbine readings

Obtain the App/Array/Register numbers for the turbine group to be added from the AGA-7 measurement application, Current Values tab (Shown Below). Note the units are MSCF and MSCF/Day, though the volumes are Barrels and Barrels/Day.

| Operate Them Mindow H |           |                                   |                  |                      |       | - 1 |
|-----------------------|-----------|-----------------------------------|------------------|----------------------|-------|-----|
|                       | eib       |                                   |                  |                      |       | ی ا |
| al col text col       |           |                                   | 20 41            |                      |       |     |
|                       | <u>10</u> | 1199 🔍 🖃 🛄                        |                  |                      |       |     |
| WARLOW                |           |                                   |                  |                      |       |     |
| Communications        | General ( | Constants Factors Limits Comman   | eta Log Capacity | Current Values       |       |     |
| 0/D Subsystem         |           |                                   |                  |                      |       |     |
| 201V EnterFace        |           | Bescription                       | Value            |                      | Units |     |
| Holding Registrand    | 11.3.0    | Static Pressare                   | 14.730           | PSA                  |       |     |
| operations            | 11.3.3    | Temperature                       | 80.800           | Deg F                |       |     |
| OTALFLOW              | 11.7.0    | Pulse Count                       | 300              | Counter/Terry Period |       |     |
| EC61131               | 11.7.6    | Plaw Rate                         | 1440.001         | MSCF/Dwy             |       |     |
| Hend System           | 91.7.90   | Uncorrected Flow Flate            | 1440.001         | MACP Day             |       |     |
| earn system           | 11.7.7    | Today's Volume                    | 39.807           | MSCF                 |       |     |
| Charles Commit        | 11.7.11   | Today's Uncorrected Volume        | 39.807           | MAGE                 |       |     |
| ACR2.1                | 11.7.8    | Tedenday's Volume                 | 0.290            | MICF                 |       | _   |
| Cornerst Place Date   | 11,7,33   | Testenday's Uncorrected Volume    | 0.290            | MACF                 |       |     |
| - Soday's Toke        | 11.7.8    | Accumulated Volume                | 73,350           | MSCF                 |       |     |
| Sector Sector Science | 84 7 92   | Encomplained I incomprised Volume | 73 340           | MACT                 |       |     |
| I                     |           |                                   |                  |                      |       |     |
|                       |           |                                   |                  |                      |       |     |

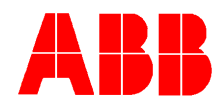

At the Display folder, increase the "Number of Display Groups" by one and send data.

| (DOCUME - (Balley)                                       | ÷0     |                     |          |       |                        | X            |
|----------------------------------------------------------|--------|---------------------|----------|-------|------------------------|--------------|
| 10 2 2 0                                                 | 5 1    | 15 🥥 🖃 💷            | 9 😪 🧶    |       |                        |              |
| = TOTALFLOW<br>Communications                            | Set a  | Amunoiaton          |          |       |                        |              |
| <ul> <li>D/D Subsystem</li> <li>SMV bitw face</li> </ul> |        |                     |          |       |                        |              |
| - Holding Registers                                      | 1000   | Description         |          | Yalue |                        |              |
| - Operations                                             | 214.2  | Prove Scott Costrol | 210      |       |                        |              |
| # TOTAL/LOW                                              | 234.4  | Res Scool Cardral   | 010      |       |                        |              |
| IEC61131                                                 | 23.5.0 | Serol Lock Timesut  | 80.08.00 |       |                        |              |
| - Trend System                                           |        |                     |          |       |                        |              |
| - Tooler                                                 |        |                     |          |       |                        |              |
| - month                                                  |        |                     |          |       |                        |              |
|                                                          |        |                     |          |       |                        |              |
|                                                          |        |                     |          |       |                        |              |
|                                                          |        |                     |          |       |                        |              |
|                                                          |        |                     |          |       |                        |              |
|                                                          |        |                     |          |       |                        |              |
|                                                          |        |                     |          |       |                        |              |
|                                                          |        |                     |          |       |                        |              |
|                                                          |        |                     |          |       |                        |              |
|                                                          |        |                     |          |       |                        |              |
|                                                          |        |                     |          |       |                        |              |
|                                                          |        |                     |          |       |                        |              |
|                                                          |        |                     |          |       |                        |              |
|                                                          |        |                     |          |       |                        |              |
|                                                          |        |                     |          |       |                        |              |
|                                                          |        |                     |          |       |                        |              |
|                                                          |        |                     |          |       |                        |              |
|                                                          |        |                     |          |       |                        |              |
|                                                          |        |                     |          |       |                        |              |
|                                                          |        |                     |          |       |                        |              |
|                                                          |        |                     |          |       |                        |              |
|                                                          |        |                     |          |       |                        |              |
|                                                          | _      |                     |          |       |                        |              |
|                                                          | Bern   | et [                |          |       | Save Serd Core         | Help         |
|                                                          |        |                     |          |       | -die beer              |              |
|                                                          |        |                     |          |       | Connected to TOTALFLOW | Login: Those |

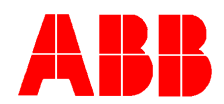

At the new Display Group, rename the "Group Description" (NOT GROUP FILE NAME) to a useful name (Water turbine 1, Smith #1 Oil Turbine, etc.) and choose number of displays to add and enter.

| [monal-[monal]                              |                                |               |           | ×          |
|---------------------------------------------|--------------------------------|---------------|-----------|------------|
| 🚍 Operate Tiew Mindow He                    | 90                             |               |           | X          |
| 10 🖂 🚍 💽                                    | s 14 🗗 🕥 💵 🗉                   | 9 🥞 🧶         |           |            |
| = 10IAFLOW                                  |                                |               |           |            |
| <ul> <li>Constructions</li> </ul>           | disob seeb                     |               |           | 1          |
| <ul> <li>SNV loter face</li> </ul>          |                                |               |           |            |
| - Holding Registers                         | 221.0 Case Cit Hand            | 116.007.00    | Value     |            |
| - Operations                                | 2014 Crow Description          | Mater Turkine |           |            |
| # TOTALFLOW                                 | 23.0.1 Number of Designs       | 4             |           |            |
| <ul> <li>IEO61131</li> </ul>                | 23.2.95 Include in Scroll List | Yes           |           |            |
| - Trend System                              | 25.2.15 Allow Heyped Entry     | Yes           |           |            |
| In Dealery                                  |                                |               |           |            |
| # Cisplay Graup 1                           |                                |               |           |            |
| - Water Turbine                             |                                |               |           |            |
| - Current Plove Rate                        |                                |               |           |            |
| Today's Notive                              |                                |               |           |            |
| - testwiday's totani<br>Arministrati linkan |                                |               |           |            |
| - PLLANDING TOUR                            |                                |               |           |            |
|                                             |                                |               |           |            |
|                                             |                                |               |           |            |
|                                             |                                |               |           |            |
|                                             |                                |               |           |            |
|                                             |                                |               |           |            |
|                                             |                                |               |           |            |
|                                             |                                |               |           |            |
|                                             |                                |               |           |            |
|                                             |                                |               |           |            |
|                                             |                                |               |           |            |
|                                             |                                |               |           |            |
|                                             |                                |               |           |            |
|                                             |                                |               |           |            |
|                                             |                                |               |           |            |
|                                             |                                |               |           |            |
|                                             |                                |               |           |            |
|                                             | -                              |               |           |            |
|                                             | Bernad                         |               | Spve Serd | Goose Help |
| 4 <b>1</b> ],                               |                                |               |           |            |

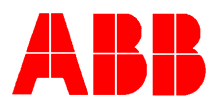

Insert "Name of Display Item" Register from "Current Values" (See Last Page), "Display Interval", "Unit Desired", and "Data Format".

| LOW                        | Inclusion Pre-                                                                                                    |                   | <br>  |  |
|----------------------------|----------------------------------------------------------------------------------------------------|-------------------|-------|--|
| Numications<br>Raboyations | The second second secon |                   |       |  |
| ng Registers               | Bescripti                                                                                                    | on Daniel Carl    | Value |  |
| atona                      | 23.1.1 Plaste of Calgary Elen                                                                                                    | CLATER FLOW PLARE | <br>  |  |
| NO.                        | 20.4.0 Program                                                                                                    | 117.8             | <br>  |  |
| 1131                       | 20.2.0 Crossey reerval (Secon                                                                                                    | (0) 4             | <br>  |  |
| d System                   | 20.1.2 OPR                                                                                                    | Demositury        | <br>  |  |
| System                     | 23.2.1 A Location Franke                                                                                                    |                   | <br>  |  |
| w                          | 23.2.2 T Location For highle                                                                                                    | 10                | <br>  |  |
| oplay Group 1              | 23.2.3 A Location For Unit                                                                                                    | 10                | <br>  |  |
| 5A7-1                      | 23.2.4 T Location Por Unit                                                                                                    | 1                 | <br>  |  |
| Current Plote Rail         | 23.2.5 X Location Par Date                                                                                                    |                   | <br>  |  |
| Today's Yolwe              | 23.2.6 Y Location For Lates                                                                                                    | 1                 | <br>  |  |
| testwiday's notane         | 23.1.3 Date Format                                                                                                    | 3.1               | <br>  |  |
| Accumulated totan          | 23.5.0 Date Scale Factor                                                                                                    | 0.0000            | <br>  |  |
|                            | 23.3.1 Lists High Link                                                                                                    | 0.0000            | <br>  |  |
|                            | 23.3.2 Dess Low Land                                                                                                    | 0.0000            | <br>  |  |
|                            | 23.4.2 Enumeration Array                                                                                                    | 0.0.0             | <br>  |  |
|                            | 23.2.14 Include in Scroll Let                                                                                                    | 180               | <br>  |  |
|                            | 23.2.14 Alow Heyped Citry                                                                                                    | 160               | <br>  |  |
|                            | 23.2.14 Validate Reyped Entry                                                                                                    | no                | <br>  |  |
|                            | 23.0.7 Recall factory befault                                                                                                    | no inte           | <br>  |  |
|                            |                                                                                                    |                   |       |  |

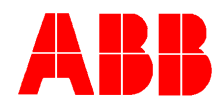

There are several enhancements by using an AGA-7 Measurement Application to record liquid turbine volumes instead of trending & operations.

- 1. Regular collection instead of a trend collection
- 2. No need of setting operation application to arrive at daily volumes, resetting at contract hour.
- 3. Full data base, with editing and graphing functions available.
- 4. Turbine volumes available on poll WITHOUT custom reports and custom template required.

| Station ID: | TOTALFLOW               |       |         |               |         |          |       |        |
|-------------|-------------------------|-------|---------|---------------|---------|----------|-------|--------|
| Device ID : | TOTALFLOW               | ACF : | 1440.00 | Current Flow: | 1440.00 |          |       |        |
| Location :  | Measurement and Control | AP:   | 14.73   | Yest. Volume: | 0.00    | aadd zbr | a tad | ll amc |
| Dev. type : | FCU (Turbine)           | TF:   | 60.00   | Lhrs. Volume: | 1000.00 | hlhl ff: | C 666 | cl nge |
| Date/Time : | 05/21/03 21:12:41       | BV:   | 10.75   | Acom. Volume: | 1306.38 | x        |       | X=     |

| Date    | Counts     | 89     | TT     | Corr Vel | Energy   | Uneor Val | FlowTime | Alerma | CPviane | Clinar | BackPicez | AVol 18 |
|---------|------------|--------|--------|----------|----------|-----------|----------|--------|---------|--------|-----------|---------|
| 21/0003 | 4780.000   | 14,730 | 80.080 | 15.933   | 15.933   | 15.833    | 100.800  | UNICPH | 1.000   | 0      | 0.800     | 100.0   |
| 20/2003 | 25.000     | 14,730 | 80.080 | 0.290    | 0.290    | 0.250     | 100.808  | UNICFH | 1.000   | 0      | 0.800     | 100.0   |
| 01.00E0 | 402015.000 | 14.730 | 80.080 | 1440.050 | 1440.050 | 1440.050  | 100.808  | UNICPH | 1.000   | 0      | 0.800     | 100.0   |
| MACKIN  | 0.000      | 0.000  | 0.000  | 0.000    | 0.000    | 6.000     | 0.080    |        | 1 000   | 0      | 0.800     | 0.30    |
|         |            |        |        |          |          |           |          |        |         |        |           |         |
|         |            |        |        |          |          |           |          |        |         |        |           |         |

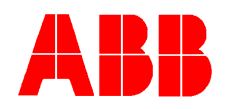

| 190 L | Counts    | 54     | M      | Corr Vol | Energy | Uncer Vol | <b>HowTime</b> | Alernys  | 544 |   |
|-------|-----------|--------|--------|----------|--------|-----------|----------------|----------|-----|---|
| 00    | 18003.080 | 14,730 | 80.080 | 60.010   | 60.010 | 68.010    | 100.80         | UHLCPH   | 140 | - |
| OB    | 18003.000 | 14.730 | 80.080 | 68.010   | 60.010 | 68.010    | 100.80         | UHLCFH   | 190 |   |
| 06    | 17999.000 | 14.720 | 80.080 | 58-997   | 59-897 | 58-997    | 100.80         | UNLOFIC  | 151 |   |
| 00    | 18000.000 | 14,730 | 80.080 | 68.008   | 60.000 | 68.000    | 100.80         | UHLCFH   | 152 |   |
| 00    | 18000.000 | 14,730 | 80.080 | 60.000   | 60,000 | 68.000    | 100.80         | UHILCPH  | 153 |   |
| 30    | 18000.000 | 14.230 | 80.080 | 68.008   | 60.000 | 68.008    | 100.80         | UHLCFH   | 164 |   |
| 10    | 10000.000 | 14,700 | 80.080 | 68.008   | 60.000 | 68.000    | 100.80         | UNLOFIN  | 195 |   |
| 0     | 18000.000 | 14,730 | 80.080 | 68.000   | 60.000 | 68.000    | 100.80         | UHLCPH   | 155 |   |
| 0     | 18000.000 | 14,730 | 80.080 | 68.008   | 60,000 | 68.008    | 100.80         | UNLOPH   | 157 |   |
| ē]    | 18000.000 | 14,730 | 80.080 | 68.008   | 60.000 | 68.008    | 100.80         | UH LC FH | 198 |   |
| 0     | 18000.080 | 14,730 | 80.080 | 68.008   | 60.000 | 68.008    | 100.80         | UNLOFIN  | 159 |   |
| 0     | 18008.080 | 14,730 | 80.080 | 68.008   | 60.000 | 68.000    | 900.80         | UHLCPH   | 150 |   |
| 1     | 18000.000 | 14,730 | 80.080 | 68.008   | 60.000 | 68.000    | 100.80         | UHLCPH   | 181 |   |
| 6     | 18000.000 | 14.730 | 80.080 | 68.008   | 60.000 | 68.008    | 100.80         | UHLCER   | 182 |   |
| 6     | 10000.000 | 14,730 | 80.080 | 68.008   | 60.000 | 68.008    | 100.80         | UNLOFIN  | 165 |   |
| 1     | 18000.000 | 14,730 | 80.080 | 68.008   | 60.000 | 68.008    | 100.80         | UHLCPH   | 154 |   |
| 1     | 18000.000 | 14,730 | 80.080 | 68.008   | 60.000 | 68.008    | 100.80         | UHILCEN  | 185 |   |
| 1     | 19000.000 | 14.730 | 80.080 | 68.008   | 60.000 | 68.008    | 100.80         | UNLOFIN  | 186 |   |
| 1     | 18001.000 | 14,750 | 80.080 | 68.000   | 60.003 | 68.000    | 100.80         | UHLCFH   | 157 |   |
| 1     | 18002.000 | 14,730 | 80.080 | 68.007   | 60.007 | 68.007    | 100.80         | UHLCPH   | 155 |   |
| 1     | 18002.080 | 14,730 | 80.080 | 68.007   | 60.807 | 68.007    | 100.80         | UHLCEH   | 189 |   |
| it    | 10001-000 | 14,720 | 80.080 | 68.000   | 60.000 | 68,000    | 100.80         | UNLOFIN  | 170 |   |
| 1     | 18002.080 | 14,730 | 80.080 | 68.007   | 60.007 | 68.007    | 100.80         | UHLCPH   | 171 |   |
| 1     | 18002.000 | 14.730 | 80.080 | 68.007   | 60.307 | 68.007    | 100.00         | UHLCEN   | 172 | - |
|       |           |        |        |          |        |           |                |          |     |   |
|       |           |        |        |          |        |           |                |          |     |   |